## MANUAL DE INSCRIPCIÓN PORRITA COOPSERP

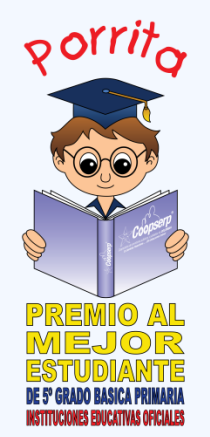

**PASO 1.** Antes de iniciar la inscripción, descargue el formato de Autorización informada para datos de menores de edad, diligencie, firme, escanee y tenga a mano para incluir con los demás documentos requeridos para la inscripción del estudiante, en el siguiente link: <a href="http://fundacioncoopserp.com/servicios/porritas/">http://fundacioncoopserp.com/servicios/porritas/</a> De igual manera en este mismo link descargue la cartilla "Economía Solidaria para la Paz" la cual debe leer el estudiante para responder preguntas incluidas en la prueba municipal en el módulo Cooperativismo

**PASO 2. Ingreso a Instituciones Educativas:** Para realizar la inscripción del alumno se debe entrar a la siguiente dirección: <u>www.porritacoopserp.com</u> donde se encontrará con la pantalla siguiente:

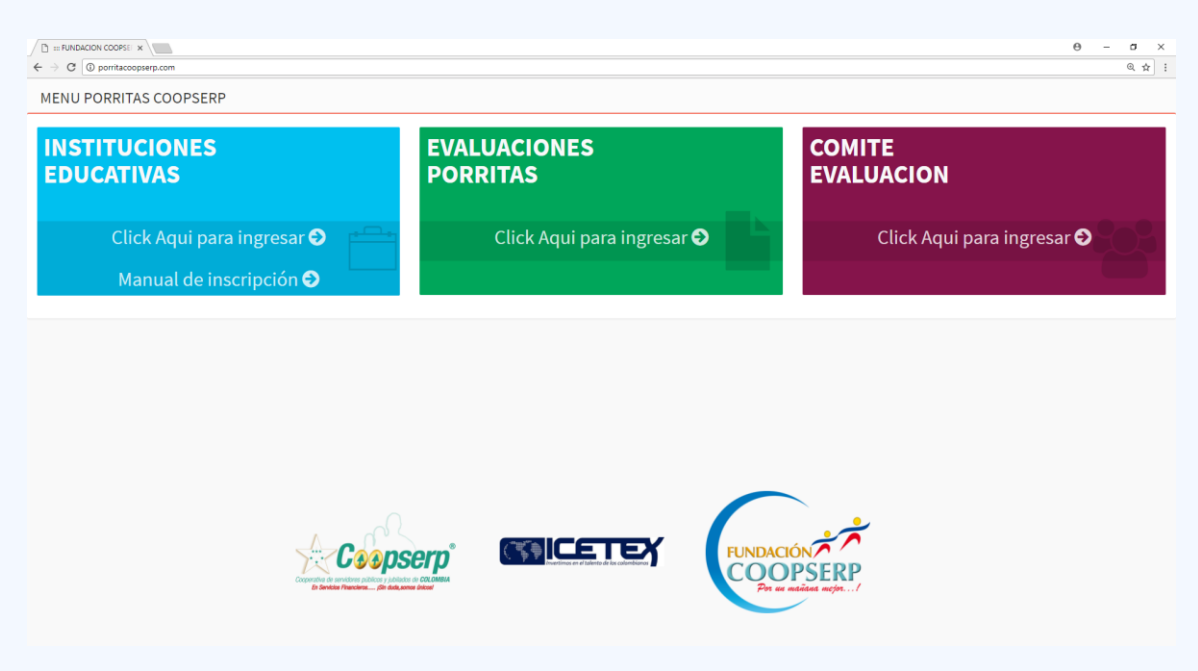

En esta haga clic en el botón *INSTITUCIONES EDUCATIVAS (azul)*, que los llevará al ingreso de usuarios.

**PASO 3. Ingreso de usuarios:** En esta pantalla colocaremos los datos que nos solicita. Para Usuario y contraseña utilice el código DANE de la sede participante y haga clic en el botón "Ingresar":

| Ingreso de Usuarios                                                                                                    |
|----------------------------------------------------------------------------------------------------|
| IMPORTANTE: El usuario y contraseña es el codigo<br>DANE de la sede participante de la I.E<br>(Recuerde solo puede participar un estudiante por I.E) |
| Usuario                                                                                                    |
| Codigo Dane                                                                                                    |
| Contraseña                                                                                                    |
| Codigo Dane                                                                                                    |
|                                                                                                    |
| Ingresar                                                                                                    |
| Olvidaste tu Password                                                                                                    |

En el panel izquierdo encontraremos la siguiente información:

- Nombre de la institución educativa (verificar que esté correcto).
- Estado Indicando que está conectado.
- Inscripción alumnos.

| ← → C 🗋 porritacoo       | pserp.com/instituciones/                                                                                                    | ବ ୩ 🏫 🔳          |
|--------------------------|----------------------------------------------------------------------------------------------------|------------------|
|                          |                                                                                                    | FINALIZAR SESIÓN |
| ALVARO ECHEVERRY  Online | Sistema de Inscripción de Alumnos                                                                                                    |                  |
| all Inscripción Alumnos  | Por favor para iniciar el proceso de inscripción, debe realizar lo siguiente.<br>1. Ingresar los documentos requeridos para finalizar el proceso de inscripcion, tenga encuenta el tamaño de estos. |                  |
|                          |                                                                                                    |                  |

Debe dirigirse a la opción "Inscripción Alumnos" para realizar el proceso de inscripción del estudiante.

## PASO. 4

**4.1 Inscripción Alumno:** En esta opción se diligenciarán cada uno de los datos necesarios para el registro del alumno, datos básicos, identificación, dirección, teléfono etc. \*Todos los campos son Obligatorios.

NOTA: En el correo electrónico que se ingresa en este campo, cuando termine la Inscripción, se enviará una notificación confirmando que dicha Inscripción ha sido Exitosa, de lo contrario, ésta no ha sido realizada apropiadamente.

Al terminar de diligenciar la sección "Información del Alumno" debe dar clic en el botón "siguiente" que se encuentra en la parte inferior derecha para pasar a la sección Información del Acudiente.

| ← → C 🗋 porri            | tacoopserp.com/instituciones/inscripcion-alumnos                                                                                                    | Q 🕁 :                                                                                                    |
|--------------------------|----------------------------------------------------------------------------------------------------|----------------------------------------------------------------------------------------------------|
|                          | =                                                                                                    | Enalizar sesión                                                                                                    |
| ALVARO ECHEVERRY  Online | Inscripción Alumno Portas                                                                                                    | 🙆 Priete > Inscription Programs                                                                                                    |
| Inscripción Alumnos      | 1. Información del Alumno 2. Información del Acudiente 3. Datos de la 1                                                                                                    | Institución Educativa 4. Documentos                                                                                                    |
|                          | Información del Alumno                                                                                                    |                                                                                                    |
|                          | Selection Conversation  Instantion  Instan | Foch de Nacionario         Lagre de Nacionario         Lagre de Nacionario         Grado de Nacionario         Station de Nacionario         Dirección de Recidencia         Dirección de Recidencia         Dirección de Reción de Recidencia |
|                          |                                                                                                    |                                                                                                    |

**4.2 Inscripción del Acudiente.** Aquí se registra la información de la persona responsable del menor. \*Todos los campos son Obligatorios. Diligenciar y hacer clic en siguiente.

| ← → C 🗋 porritacoopse    | rp.com/instituciones/inscripcion-alumnos               |                                                    | ☆≡              |
|--------------------------|--------------------------------------------------------|----------------------------------------------------|-----------------|
|                          |                                                        | FINALIZA                                           | <u>R SESIÓN</u> |
| ALVARO ECHEVERRY  Online | Inscripción Alumno Porritas                            | 🚯 Home > Inscripcion                               | Preguntas       |
| M Inscripción Alumnos    | 1. Información del Alumno 2. Información del Acudiente | 3. Datos de la Institución Educativa 4. Documentos |                 |
|                          | Información del Acudiente                              |                                                    |                 |
|                          | Nombres y Apellidos del Acudiente                      | Empresa donde Labora                               |                 |
|                          | Nombres y Apellidos del Acudiente                      | Empresa donde Labora                               |                 |
|                          | Identificación Acudiente                               | Parentesco                                         |                 |
|                          | Número de Identificación                               | Seleccione                                         | *               |
|                          | Lugar de Expedición de la cédula                       |                                                    |                 |
|                          | Lugar de Expedición de la Cédula                       |                                                    |                 |
|                          | Anterior                                               | Siguen                                             | te              |

**4.3 Datos de la Institución Educativa.** Aquí se ingresa toda la información relacionada con la institución educativa, nombre del Rector, teléfonos, mails, cantidad de alumnos. Se debe verificar que la institución que aparece de forma automática corresponda correctamente a la institución de la cual se está haciendo el registro.

\*Todos los campos son Obligatorios. Debe dar clic en botón siguiente que se encuentra en la parte inferior derecha para ir a la sección Documentos.

| ← → C 🗋 porritace          | opserp.com/instituciones/inscripcion-alumnos                                  | Q 🕁                                          |
|----------------------------|-------------------------------------------------------------------------------|----------------------------------------------|
|                            |                                                                               | EINALIZAR SESION                             |
| ALVARO ECHEVERRY<br>Online | Inscripción Alumno Porntas                                                    | Home > Inscription Prepartas                 |
| M Inscripción Alumnos      | 1. Información del Alumno 2. Información del Acudiente 3. Datos de la Institu | ción Educativa 4. Documentos                 |
|                            | Datos de la Institución Educativa                                             |                                              |
|                            | Institución                                                                   | Director(a) de Grupo                         |
|                            | RUFINO JOSE CUERVO - 176001005082 - CALI - CLL 4 NO 92-04                     | Director(a) de Grupo                         |
|                            | Dirección                                                                     | Teléfono Director(a) de Grupo                |
|                            | Dirección                                                                     | Teléfono Director(a) de Grupo                |
|                            | Teléfono Sede Principal                                                       | Email Director(a) de Grupo                   |
|                            | Teléfono Sede Principal                                                       | Email Director(a) de Grupo                   |
|                            | Rector Institución Educativa                                                  | Total Alumnos 5° de la Institución Educativa |
|                            | Nombre Rector Institución Educativa                                           | Total Alumnos 5°                             |
|                            | Teléfono Rector                                                               | Total Grupos 5°                              |
|                            | Teléfono Rector                                                               | Total Grupos 5º Grado                        |
|                            | Email Institución                                                             | Número de Niños                              |
|                            | Email Email                                                                   | Número de Niños                              |
|                            |                                                                               | Número de Niñas                              |
|                            |                                                                               | Número de Niñas                              |
|                            | Anterior                                                                      | Siguiente                                    |

**4.4 Documentos.** En esta sección se ingresan documentos de soporte que demuestran la condición de estudiante en la Institución Educativa.

|                     |                                                                                                    | EINALIZAR SESIO                                                                                                    |
|---------------------|----------------------------------------------------------------------------------------------------|----------------------------------------------------------------------------------------------------|
| ALVARO ECHEVERRY    | Inscripción Alumno Porritas                                                                                                    | Home > Inscription Pregunt                                                                                                    |
| Inscripción Alumnos | 1. Información del Alumno 2. Información del Acudiente 3. Datos de                                                                                                    | la Institución Educativa 4. Documentos                                                                                                    |
|                     | Adjuntar Documentos en formato Jpg                                                                                                    |                                                                                                    |
|                     | Por favor seleccione los documentos que se le solicitan a continuación para o                                                                                                    | completar la inscripción del alumno                                                                                                    |
|                     | Nota: Tenga en cuenta que si los documentos superan el tamaño de los 1.5M                                                                                                    | B por archivo, el sistema automáticamente descartará la inscripción.                                                                                                    |
|                     | Nota: Tenga en cuenta que si los documentos superan el tamaño de los 1.5M<br>Certificado de Notas                                                                                                    | 8 por archivo, el sistema automáticamente descartará la inscripción.<br>Informe de procedimiento de selección del estudiante                                                                                                    |
|                     | Nota: Tenga en cuenta que si los documentos superan el tamaño de los 1.5M<br>Certificado de Notas<br>Seleccionar archivo<br>Ningún archivo seleccionado                                                                                                    | B por archivo, el sistema automáticamente descartará la inscripción.<br>Informe de procedimiento de selección del estudiante<br>Seleccionar archivo Ningún archivo seleccionado                                                                                                    |
|                     | Nota: Tenga en cuenta que si los documentos superan el tamaño de los 1.5M<br>Certificado de Notas<br>Seleccionar archivo<br>Ningún archivo seleccionado<br>Fotocopia de la Cédula Tutor                                                                                                    | B por archivo, el sistema automáticamente descartará la inscripción.<br>Informe de procedimiento de selección del estudiante<br>Seleccionar archivo<br>Ningún archivo seleccionado<br>Fotocopia de la Tarjeta de Identidad Legible (Ambas caras del documento)                                                                                                    |
|                     | Nota: Tenga en cuenta que si los documentos superan el tamaño de los 1.5M<br>Certificado de Notas<br>Seleccionar archivo<br>Fotocopia de la Cédula Tutor<br>Seleccionar archivo<br>Ningún archivo seleccionado                                                                                                    | <ul> <li>B por archivo, el sistema automáticamente descartará la inscripción.</li> <li>Informe de procedimiento de selección del estudiante</li> <li>Seleccionar archivo</li> <li>Ningún archivo seleccionado</li> <li>Fotocopia de la Tarjeta de Identidad Legible (Ambas caras del documento )</li> <li>Seleccionar archivo</li> <li>Ningún archivo seleccionado</li> </ul>                                                                                      |
|                     | Nota: Tenga en cuenta que si los documentos superan el tamaño de los 1.5M<br>Certificado de Notas<br>Seleccionar archivo<br>Fotocopia de la Cédula Tutor<br>Seleccionar archivo<br>Ningún archivo seleccionado<br>Fotocopia del Recibo de servicios públicos donde reside actualmente el                                                                                                    | <ul> <li>B por archivo, el sistema automáticamente descartará la inscripción.</li> <li>Informe de procedimiento de selección del estudiante</li> <li>Seleccionar archivo</li> <li>Ningún archivo seleccionado</li> <li>Fotocopia de la Tarjeta de Identidad Legible (Ambas caras del documento )</li> <li>Seleccionar archivo</li> <li>Ningún archivo seleccionado</li> <li>Autorización informada para datos de menores de edad. Firmado por el tutor.</li> </ul> |
|                     | Nota: Tenga en cuenta que si los documentos superan el tamaño de los 1.5M         Certificado de Notas         Seleccionar archivo         Ningún archivo seleccionado         Fotocopia de la Cédula Tutor         Seleccionar archivo         Ningún archivo seleccionado         Fotocopia de Recibo de servicios públicos donde reside actualmente el estudiante, debiendo corresponder a estrato socioeconómico 1,2 o 3 (Energía, agua, gas)                                                               | 8 por archivo, el sistema automáticamente descartará la inscripción.<br>Informe de procedimiento de selección del estudiante<br>Seleccionar archivo Ningún archivo seleccionado<br>Fotocopia de la Tarjeta de Identidad Legible (Ambas caras del documento)<br>Seleccionar archivo Ningún archivo seleccionado<br>Autorización informada para datos de menores de edad. Firmado por el tutor.<br>Seleccionar archivo Ningún archivo seleccionado                   |
|                     | Nota: Tenga en cuenta que si los documentos superan el tamaño de los 1.5M         Certificado de Notas         Seleccionar archivo         Ningún archivo seleccionado         Fotocopia de la Cédula Tutor         Seleccionar archivo         Ningún archivo seleccionado         Fotocopia del Recibo de servicios públicos donde reside actualmente el estudiante, debiendo corresponder a estrato socioeconómico 1,2 o 3 (Energía, agua, ga)         Seleccionar archivo       Ningún archivo seleccionado | 8 por archivo, el sistema automáticamente descartará la inscripción.<br>Informe de procedimiento de selección del estudiante<br>Seleccionar archivo Ningún archivo seleccionado<br>Fotocopia de la Tarjeta de Identidad Legible (Ambas caras del documento)<br>Seleccionar archivo Ningún archivo seleccionado<br>Autorización informada para datos de menores de edad. Firmado por el tutor.<br>Seleccionar archivo Ningún archivo seleccionado                   |
|                     | Nota: Tenga en cuenta que si los documentos superan el tamaño de los 1.5M<br>Certificado de Notas<br>Seleccionar archivo<br>Fotocopia de la Cédula Tutor<br>Seleccionar archivo Ningún archivo seleccionado<br>Fotocopia del Recibo de servicios públicos donde reside actualmente el<br>estudiante, debiendo corresponder a estrato socioeconómico 1,2 o 3<br>(Energía, agua, gas)<br>Seleccionar archivo<br>Ningún archivo seleccionado                                                                       | 8 por archivo, el sistema automáticamente descartará la inscripción.<br>Informe de procedimiento de selección del estudiante<br>Seleccionar archivo, Ningún archivo seleccionado<br>Fotocopia de la Tarjeta de Identidad Legible (Ambas caras del documento)<br>Seleccionar archivo, Ningún archivo seleccionado<br>Autorización informada para datos de menores de edad. Firmado por el tutor.<br>Seleccionar archivo, Ningún archivo seleccionado                |

En este último paso deben adjuntar los archivos de imágenes en **formato Jpg,** éstos deben ser como máximo 1.5 megas cada uno.

Nota. Si los archivos de imágenes no poseen este formato el sistema los rechazará.

Luego de adjuntar cada uno de estos archivos damos clic en finalizar para concluir la inscripción del alumno.

Para terminar, encontraremos en la parte superior derecha la opción "**FINALIZAR SESIÓN**" para culminar el proceso. Siempre se recomienda salir del sistema utilizando esta opción.

RECUERDE: Al correo registrado en la presente inscripción se enviará una notificación confirmando que esta Inscripción ha sido <u>Exitosa</u>, de lo contrario, si no llega ninguna notificación al correo registrado es porque no la ha realizado apropiadamente, por lo tanto, debe iniciar nuevamente este proceso